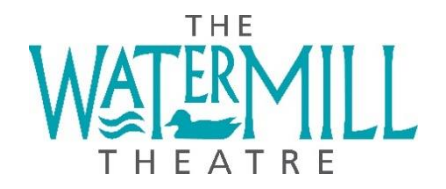

## How to redeem a ticket for The Jungle Book - Video on Demand with a Promocode:

- 1. Go to The Watermill website and click on MORE INFO on the *The Jungle Book* event.
- 2. On the event page, scroll down and click BOOK NOW. This will take you to another website (<u>https://www.watermill.ticketco.events</u>)
- 3. Enter your code into the PROMOCODE box and click APPLY CODE. A blue box will appear below.
- 4. Select 1 ticket from the Free ticket option.
- 5. Click PLACE YOUR ORDER
- 6. You will then be asked to log in using your Watermill Theatre website username and login. If you have never bought a ticket with us before or have forgotten your login you can sign up or reset your password.
- 7. You will be asked if you want a digital programme (the link to this is sent as a ticket)
- 8. Follow the prompts through the next few pages. Check you are booking the correct version of the show, enter your information, and press pay. For a free ticket this will be £0 unless you buy a programme for £1
- 9. You will see a confirmation in your browser and receive a ticket to the email address you entered above. If you have given your phone number, you will also receive a text message.
- 10. You should then be able to click on the video within the link to watch the film. You will have 3 days to watch the stream from when you press play for the first time before your ticket will become invalid. You can pause, rewind and restart the video as many times as you like within the rental period.